## 1.Open the below GSTN portal URL on your desktop.

Goods & Services Tax (GST) | Login

| $\leftarrow$ | С | 🖯 h | ttps://uatr1se | rvices.gst.gov.i | n/services/lc          | gin                          |                            |                                                | Q AN      | 🗙 🗘 🕇 🗘              | £≡ | œ | ~~ ··· |
|--------------|---|-----|----------------|------------------|------------------------|------------------------------|----------------------------|------------------------------------------------|-----------|----------------------|----|---|--------|
|              |   |     |                |                  |                        |                              |                            |                                                | Skip      | to Main Content O A+ | v- |   | 4      |
|              |   |     | G              | Goods a          | nd Ser<br>f India, Sta | vices Tax<br>Ites and Union  | Territories                |                                                | (         | REGISTER LOGIN       |    |   |        |
|              |   |     | Home           | Services +       | GST Law                | Downloads -                  | Search Taxpayer 🔸          | Help and Taxpayer Facilities                   | e-Invoice | News and Updates     |    |   |        |
|              |   |     | Home > Login   |                  |                        |                              |                            |                                                |           |                      |    |   |        |
|              |   |     |                |                  | l                      | _ogin                        |                            |                                                |           |                      |    |   |        |
|              |   |     |                |                  |                        |                              |                            | <ul> <li>Indicates mandatory fields</li> </ul> |           |                      |    |   |        |
|              |   |     |                |                  | l<br>I                 | Jsername •                   |                            |                                                |           |                      |    |   |        |
|              |   |     |                |                  |                        | Enter Username               |                            |                                                |           |                      |    |   |        |
|              |   |     |                |                  | F                      | Password •                   |                            |                                                |           |                      |    |   |        |
|              |   |     |                |                  |                        | Enter Password               |                            |                                                |           |                      |    |   |        |
|              |   |     |                |                  | 1                      | LOGIN                        |                            |                                                |           |                      |    |   |        |
|              |   |     |                |                  | F                      | Forgot Username              |                            | Forgot Password                                |           |                      |    |   |        |
|              |   |     |                |                  |                        | 9 First time login<br>og in. | : If you are logging in fo | r the first time, click <u>here</u> to         |           |                      |    |   |        |
|              |   |     |                |                  |                        |                              |                            |                                                |           |                      |    | ~ |        |
|              |   |     |                |                  |                        |                              |                            |                                                |           |                      |    |   |        |

## 2.Enter Username, Password and captcha

| ← C | Ċ | https://uatr1se | ervices.gst.gov.i | in/services/l | ogin                        |                            | P                                              | Q      | An 1    | <b>*</b> 3   |         | ₹≡ | œ | ~~ |     |
|-----|---|-----------------|-------------------|---------------|-----------------------------|----------------------------|------------------------------------------------|--------|---------|--------------|---------|----|---|----|-----|
|     |   |                 |                   |               |                             |                            |                                                |        | Skip to | Main Content | • A+ A  |    |   |    | -   |
|     |   |                 | Goods a           | nd Ser        | vices Tax<br>ates and Union | Territories                |                                                |        | R       | EGISTER      | LOGIN   |    |   |    |     |
|     |   | Home            | Services +        | GST Law       | Downloads -                 | Search Taxpayer +          | Help and Taxpayer Facilities                   | e-Invo | ice     | News and U   | Ipdates |    |   |    |     |
|     |   | Home > Login    |                   |               |                             |                            |                                                |        |         |              |         |    |   |    |     |
|     |   |                 |                   |               | Login                       |                            |                                                |        |         |              |         |    |   |    |     |
|     |   |                 |                   |               |                             |                            | <ul> <li>indicates mandatory fields</li> </ul> |        |         |              |         |    |   |    | - 1 |
|     |   |                 |                   |               | Username •                  |                            |                                                |        |         |              |         |    |   |    | - 1 |
|     |   |                 |                   |               | KL_NT2.11050                |                            |                                                |        |         |              |         |    |   |    | - 1 |
|     |   |                 |                   |               | Password •                  |                            |                                                |        |         |              |         |    |   |    | - 1 |
|     |   |                 |                   |               | •••••                       |                            |                                                |        |         |              |         |    |   |    | - 1 |
|     |   |                 |                   |               | Type the characters         | s you see in the image b   | elow •                                         |        |         |              |         |    |   |    |     |
|     |   |                 |                   |               | 361362                      |                            |                                                |        |         |              |         |    |   |    | Ť   |
|     |   |                 |                   |               |                             | <b>▲</b> ●<br><b>○</b>     |                                                |        |         |              |         |    |   |    |     |
|     |   |                 |                   |               | LOGIN                       |                            |                                                |        |         |              |         |    |   |    |     |
|     |   |                 |                   |               | Forgot Username             |                            | Forgot Password                                |        |         |              |         |    |   |    |     |
|     |   |                 |                   |               | • First time login          | : If you are logging in fo | or the first time, click <u>here</u> to        |        |         |              |         |    |   |    |     |

3.Click on Login button.

| $\leftarrow$ | C | https://uatr1s | ervices.gst.gov.i       | in/services/lo          | ogin                        |                          | P                                              | Q /      | 4 <sup>7)</sup> 🔰 | <b>c</b>     |                  | ₹2 | Ē | <i>~~</i> |     |
|--------------|---|----------------|-------------------------|-------------------------|-----------------------------|--------------------------|------------------------------------------------|----------|-------------------|--------------|------------------|----|---|-----------|-----|
|              |   |                |                         |                         |                             |                          |                                                |          | Skip to M         | Main Content | A <sup>+</sup> A |    |   |           |     |
|              |   |                | Goods a<br>Government c | nd Ser<br>of India, Sta | vices Tax<br>ates and Union | Territories              |                                                |          | RE                | EGISTER      | LOGIN            |    |   |           |     |
|              |   | Home           | Services +              | GST Law                 | Downloads -                 | Search Taxpayer +        | Help and Taxpayer Facilities                   | e-Invoid | ce I              | News and l   | Jpdates          |    |   |           |     |
|              |   | Home > Login   |                         |                         |                             |                          |                                                |          |                   |              |                  |    |   |           |     |
|              |   |                |                         | I                       | Login                       |                          |                                                |          |                   |              |                  |    |   |           |     |
|              |   |                |                         |                         |                             |                          | <ul> <li>indicates mandatory fields</li> </ul> |          |                   |              |                  |    |   |           | - 1 |
|              |   |                |                         |                         | Username •                  |                          |                                                |          |                   |              |                  |    |   |           | - 1 |
|              |   |                |                         |                         | KL_NT2.11050                |                          |                                                |          |                   |              |                  |    |   |           | - 1 |
|              |   |                |                         | 1                       | Password •                  |                          |                                                |          |                   |              |                  |    |   |           | - 1 |
|              |   |                |                         |                         | •••••                       |                          |                                                |          |                   |              |                  |    |   |           | - 1 |
|              |   |                |                         | -                       | Type the characters         | s you see in the image b | elow•                                          |          |                   |              |                  |    |   |           |     |
|              |   |                |                         |                         | 361362                      |                          |                                                |          |                   |              |                  |    |   |           | -   |
|              |   |                |                         |                         |                             | 4)<br>2                  |                                                |          |                   |              |                  |    |   |           |     |
|              |   |                |                         | $\rightarrow$           | LOGIN                       |                          |                                                |          |                   |              |                  |    |   |           |     |
|              |   |                |                         | 1                       | Forgot Username             |                          | Forgot Password                                |          |                   |              |                  |    |   |           |     |
|              |   |                |                         |                         | 9 First time login          | If you are logging in fo | or the first time, click <u>here</u> to        |          |                   |              |                  |    |   |           |     |

4.Now navigate to Services=>Payments=>Create Challan, below screen will open.

| ← C 	ⓑ https://uatr1services.gst.gov.in/se | vices/auth/fowelcome                                                           |                          |                             | Q AN            | 公 (3) (1)                                | 5≞ @     | ) <b>%</b> |
|--------------------------------------------|--------------------------------------------------------------------------------|--------------------------|-----------------------------|-----------------|------------------------------------------|----------|------------|
|                                            |                                                                                |                          |                             | Skip            | to Main Content 💽 A + 🖌                  |          |            |
| Goods and<br>Government of In              | Services Tax<br>ia, States and Union Territories                               | 3                        |                             |                 | Excellon Software P ~<br>32MSHAG2863312B | <u>,</u> |            |
| Dashboard Services - G                     | T Law Downloads - Search Ta                                                    | āxpayer • He             | elp and Taxpayer Facilities | e-Invoice       | News and Updates                         |          |            |
| Registration Ledgers Retu                  | ns Payments User Services                                                      | Refunds E-I              | Invoice e-Way Bill Syst     | em Track Ar     | plication Status                         |          |            |
| Create Challan                             |                                                                                | Saved Chal               | lans                        |                 |                                          |          |            |
| Challan History                            |                                                                                | Application              | for Deferred Payment/Pay    | ment in Instalm | ents                                     |          |            |
| Instalment Calendar                        |                                                                                | against Payment(GST PMT- | 07)                         |                 |                                          |          |            |
| Returns Calenc                             | ar (Last 5 return periods)                                                     |                          |                             | View Profile    | 0                                        |          |            |
| GSTR-1 / IFF                               | - 2024 Mar - 2024 Apr - 2024<br>Filed Not Filed Not Filed                      | May - 2024<br>Not Filed  | Jun - 2024<br>Not Filed     |                 |                                          |          |            |
| CSTD 3B                                    | - 2024 Mar - 2024 Apr - 2024                                                   | May - 2024               | Jun - 2024                  |                 | Quick Links                              |          |            |
| N N N N N N N N N N N N N N N N N N N      | Filed Not Filed Not Filed                                                      | Not Filed                | Not Filed                   | Check Cash      | Balance                                  |          |            |
|                                            |                                                                                |                          | Liability led               | ger             |                                          |          |            |
| You can navig                              | e to your chosen page through navigation                                       | v                        | Credit ledge                | er              |                                          |          |            |
|                                            |                                                                                |                          |                             | claimed Sta     | redit Reversal and Re-<br>itement        |          |            |
|                                            |                                                                                |                          |                             | Negative Li     | ability Statement -                      |          |            |
| A facility is p<br>saved in GS1            | ovided to you to Geocode the existing<br>system. Kindly click on Continue to 1 | sses                     | Regular Tax                 | payers          |                                          |          |            |

5.Select "Any other Payment" as Reason for Challan and click on Proceed button.

| $\leftarrow$ | C | Ô ł | nttps://ua | itpayment                                 | gst.gov.in/pa                         | yment/auth                         | /challanreason                             |                                                           |                                                                      | Q                       | A»                 | ☆                          | \$                        |                     | ₹£ | Ē | <b>%</b> | ( |
|--------------|---|-----|------------|-------------------------------------------|---------------------------------------|------------------------------------|--------------------------------------------|-----------------------------------------------------------|----------------------------------------------------------------------|-------------------------|--------------------|----------------------------|---------------------------|---------------------|----|---|----------|---|
|              |   |     |            |                                           |                                       |                                    |                                            |                                                           |                                                                      |                         | Skip to            | o Main Cont                | ent 🛈                     | A+ A-               |    |   |          |   |
|              |   |     |            |                                           | Goods a                               | nd Ser                             | vices Tax<br>ates and Union                | Territories                                               |                                                                      |                         |                    | ≜ Exc<br>3:                | ellon Softv<br>2MSHAG28   | ware P ~<br>363J1ZB |    |   |          |   |
|              |   |     | D          | ashboard                                  | Services -                            | GST Law                            | Downloads -                                | Search Taxpayer -                                         | Help and Taxpayer Facilities                                         | e-Invo                  | pice               | News ar                    | nd Update                 | es                  |    |   |          |   |
|              |   |     | Das        | shboard > I                               | Payment > Reas                        | on for challan                     |                                            |                                                           |                                                                      |                         |                    |                            | 0                         | English             |    |   |          |   |
|              |   |     |            | Reason F                                  | or Challan                            |                                    |                                            |                                                           |                                                                      |                         |                    |                            | HELF                      | • <b>0</b>          |    |   |          |   |
|              |   |     |            |                                           | Dansan Fan Ch                         |                                    |                                            |                                                           |                                                                      |                         | • inc              | dicates ma                 | ndatory fi                | ields               |    |   |          |   |
|              |   |     |            |                                           | Reason For Cr                         | ialiali <sup>+</sup> .             | Monthly payme                              | ent for quarterly return                                  |                                                                      |                         |                    |                            |                           |                     |    |   |          |   |
|              |   |     |            |                                           |                                       |                                    | Any other payr                             | nenc                                                      |                                                                      |                         |                    |                            |                           | - 1                 |    |   |          |   |
|              |   |     |            | VIEW L                                    | Edger Balance                         | •                                  |                                            |                                                           |                                                                      |                         |                    |                            | PROCEED                   | )                   |    |   |          |   |
|              |   |     |            | Note: For f                               | axpayer filing G                      | STR-3B on qu                       | arterly basis:                             |                                                           |                                                                      |                         | -                  |                            |                           |                     |    |   |          |   |
|              |   |     |            | 1. To make<br>relevant pe                 | payment for the<br>riod (financial ye | e first (M1) an<br>ear, month) ar  | d second (M2) mor<br>nd choose whether     | nths of the quarter, pleas<br>to pay through 35% cha      | e select reason as 'Monthly Pay<br>Ilan or self-assessment challan   | ment for Q              | uarterly           | y Return'                  | and the                   |                     |    |   |          |   |
|              |   |     | 1          | 2. To make<br>populated o                 | payment for the<br>hallan amountir    | e third month<br>ng to liabilities | of the Quarter (M3<br>for the quarter ne   | ), please use `Create Cha<br>t off credit utilization and | allan' option in payment Table-0<br>d existing cash balance can be g | of Form G<br>enerated a | STR-3B<br>and used | 8 Quarterly<br>d to offset | γ. An aut<br>: liabilitie | o-<br>s.            |    |   |          |   |
|              |   |     | 1          | Click here f<br>mandatory.<br>*For adding | or navigation to<br>g cash to Electro | `Return Dashl<br>nic Cash Ledg     | ooard' and prepare<br>er, already establis | GSTR-3B Quarterly. Filir<br>hed procedure may be f        | ng of GSTR-3B Quarterly availat<br>ollowed.                          | le in the th            | nird mor           | nth of the                 | quarter                   | is                  |    |   |          |   |
|              |   |     |            |                                           |                                       |                                    |                                            |                                                           |                                                                      |                         |                    |                            |                           |                     |    |   |          |   |

## 6.Enter Deposit details for which GST must pay.

| - C 🗈 https://uatpayment.gst.gov | . <b>in</b> /payment/auth | /                |                   |                      | Q                  | A 🗘 🗘 I 🕻        | ר כ≦ | Ē | ~~ |
|----------------------------------|---------------------------|------------------|-------------------|----------------------|--------------------|------------------|------|---|----|
| Dashboard Service                | s - GST Law               | Downloads -      | Search Taxpayer 👻 | Help and Taxpayer Fa | cilities e-Invoice | News and Updates |      |   |    |
| Dashboard > Payment >            | Create Challan            |                  |                   |                      |                    | English          |      |   |    |
| Create Challan                   |                           | Saved            | Challan           |                      | Challan History    |                  |      |   |    |
| Reason For Challa                | ı                         |                  |                   |                      |                    | Edit Reason      |      |   |    |
| Reason<br>Any other payment      | ıt                        |                  |                   |                      |                    |                  |      |   |    |
| Details of Deposit               |                           |                  |                   |                      |                    |                  |      |   |    |
|                                  | Tax (₹)                   | Interest (₹)     | Penalty (₹)       | Fees ( ₹)            | Other (₹)          | Total ( ₹)       |      |   |    |
| CGST(0005)                       | 12                        |                  |                   |                      |                    | 12               |      |   |    |
| IGST(0008)                       | 1                         |                  |                   |                      |                    | 1                |      |   |    |
| CESS(0009)                       | 1                         |                  |                   |                      |                    | 1                |      |   |    |
| Kerala<br>SGST(0006)             | 1                         |                  |                   |                      |                    | 1                |      |   |    |
| Total Challan Amo                | unt:                      | ₹15/-            |                   |                      |                    |                  |      |   |    |
| Total Challan Amo                | unt (In Words):           | Rupees Fifteen O | nlv               |                      |                    |                  |      |   |    |

| C 🖒 https://u | iatpayment.gst.gov.in | /payment/auth/ | (                    |                        |                        | Q /                 | AN ☆ 3    | <u>}</u> | ~~~~~~~~~~~~~~~~~~~~~~~~~~~~~~~~~~~~~~~ |  |
|---------------|-----------------------|----------------|----------------------|------------------------|------------------------|---------------------|-----------|----------|-----------------------------------------|--|
|               | Details of Deposit    |                |                      |                        |                        |                     |           |          |                                         |  |
|               |                       | Tax (₹)        | Interest (₹)         | Penalty (₹)            | Fees ( ₹)              | Other (₹)           | Total (₹) |          |                                         |  |
|               | CGST(0005)            | 12             |                      |                        |                        |                     | 12        |          |                                         |  |
|               | IGST(0008)            | 1              |                      |                        |                        |                     | 1         |          |                                         |  |
|               | CESS(0009)            | 1              |                      |                        |                        |                     | 1         |          |                                         |  |
|               | Kerala<br>SGST(0006)  | 1              |                      |                        |                        |                     | 1         |          |                                         |  |
|               | Total Challan Amoun   | t:             | ₹ 15 /-              |                        |                        |                     |           |          |                                         |  |
|               | Total Challan Amoun   | t (In Words):  | Rupees Fifteen On    | ly                     |                        |                     |           |          |                                         |  |
|               | Payment Modes         | Nar            | me of Bank (Where ca | sh or instrument is pr | oposed to be deposited | d)•                 |           |          |                                         |  |
|               | Over The Counter      | ~              | AXIS BANK            | ۵                      | BAN                    | DHAN BANK LIMITED   |           |          |                                         |  |
| _             | O NEFT/RTGS           |                | BANK OF MAHAR        | ASHTRA                 | CAN                    | ARA BANK            |           |          |                                         |  |
|               | IMPS                  |                | CENTRAL BANK C       | OF INDIA               |                        | UNION BANK LIMITED  |           |          |                                         |  |
|               |                       |                | DCB BANK LIMIT       | ED                     | DHA                    | NLAXMI BANK LIMITED |           |          |                                         |  |
|               |                       |                | ICICI BANK LTD       |                        | IDB                    | E BANK              |           |          |                                         |  |
|               |                       |                | TDEC FIRST BANK      | LIMITED                |                        | IAN BANK            |           |          |                                         |  |

7.Now select Payment mode as "Over the Counter".

8.Select name or the bank as IDFC FIRST BANK LIMITED  $\rightarrow$  Select options as CASH/DD/CHEQUE  $\rightarrow$  click on Generate Challan button.

| ← C 🗘 https | ://uatpayment.gst.gov.in/payment/auth |                                                                                                    |                                                                                                    | Q AN                                                                                                    | ☆ <b>않</b>     | £_≡ | (Ĥ | <i>~</i> |  |
|-------------|---------------------------------------|----------------------------------------------------------------------------------------------------|----------------------------------------------------------------------------------------------------|----------------------------------------------------------------------------------------------------|----------------|-----|----|----------|--|
|             | Total Challan Amount (In Words):      | Rupees Fifteen Only                                                                                                    |                                                                                                    |                                                                                                    |                |     |    |          |  |
|             | Payment Modes*                        | Inte of Bank (Where cash or instrument is propose<br>AXIS BANK<br>BANK OF BARODA<br>BANK OF BARODA<br>BANK OF MAHARASHTRA<br>CENTRAL BANK OF INDIA<br>DCB BANK LIMITED<br>FEDERAL BANK<br>ICCL BANK LID<br>IDCC FIRST BANK LIMITED<br>INDIAN OVERSEAS BANK<br>JAMMU AND KASHMIR BANK LIMITED<br>KARUR VYSYA BANK<br>PUNAB AND SIND BANK<br>RBL BANK LIMITED<br>STATE BANK OF INDIA<br>UCO BANK<br>Cash | ed to be deposited) * BANKHAN EA BANKHAN EA BANKHAN EA BANKHAN EA BANKHAN EA CTTY UNION DHANLAXMI HDFC BANK IDBL BANK IDBL BANK INDLISND B KARNATAKA KOTAK MAHI PUNJAB NAT SOUTH INDL TAMILNAD M UNION BANK EDIT REASON | ANK LIMITED<br>DIA<br>VK<br>BANK LIMITED<br>BANK LIMITED<br>BANK LIMITED<br>BANK LIMITED<br>INNORA BANK LIMITED<br>IONAL BANK<br>AN BANK<br>KOF INDIA<br>SAVE GEN | Verate challan |     |    |          |  |

9. Challan has been successfully generated now.

| ← C 🗘 https:, | //uatpayment.gst.gov.in/pa        | yment/auth/ge                | neratedchalla    | an                         |                  |                             | Q,                 | A" 🗘                | 3   I                          |   | ĉ ( | ~~ |   |
|---------------|-----------------------------------|------------------------------|------------------|----------------------------|------------------|-----------------------------|--------------------|---------------------|--------------------------------|---|-----|----|---|
|               |                                   |                              |                  |                            |                  |                             | Ski                | p to Main Conter    | it <b>O</b> A <sup>+</sup> A   |   |     |    | Â |
|               | Goods ai<br>Government o          | nd Servic<br>f India, States | es Tax           | erritories                 |                  |                             |                    | <b>≗</b> 5ky<br>32G | /lark Printings<br>SHAB2873J1Z | ж |     |    |   |
|               | Dashboard Services -              | GST Law D                    | Downloads +      | Search Taxpayer 🗸          | Help and Taxpaye | er Facilities               | e-Invoice          | News and            | Updates                        |   |     |    |   |
|               | Dashboard > Payment > Gener       | ate Challan                  |                  |                            |                  |                             |                    |                     | 🛛 Englis                       | h |     |    |   |
|               | Challan successfully ge           | nerated.                     |                  |                            |                  |                             |                    |                     | ×                              |   |     |    |   |
|               | GST Challan                       |                              |                  |                            |                  |                             |                    |                     |                                |   |     |    |   |
|               | CPIN<br>24073200000700            |                              | Challan<br>26/07 | Generation Date            |                  | Challan Expir<br>10/08/2024 | y Date<br><b>4</b> |                     |                                |   |     |    |   |
|               | Mode of Payment :-                |                              | Over T           | he Counter                 |                  |                             |                    |                     |                                |   |     |    |   |
|               | Details Of Taxpayer               |                              |                  |                            |                  |                             |                    |                     |                                |   |     |    |   |
|               | GSTIN/Other Id<br>32GSHAB2873J1ZK |                              | Email A          | uddress<br>XXXXXXXXX@XXXXX | XXXXXXom         | Mobile Numbe                | er<br><b>4</b>     |                     |                                |   |     |    |   |
|               | Name<br>Skylark Printings         |                              | Address<br>XXXXX | s<br>XXXXXX Kerala,67012   | 23               |                             |                    |                     |                                |   |     |    |   |
|               | Reason For Challan                |                              |                  |                            |                  |                             |                    |                     |                                |   |     |    |   |

10.Click on Download button to download the challan, challan will be downloaded in PDF format.

| ← C 🗘 https:/ | //uatpayment.gst.gov.in/payment/au                                                                                                    | ith/generatedch                                                                      | nallan                                                                                |                                                               |                                                      | $\Theta$ $A^{N}$                                      | ☆ <b>3</b>             | כןכ | ₹= | Ē | ~ |     |
|---------------|----------------------------------------------------------------------------------------------------|--------------------------------------------------------------------------------------|---------------------------------------------------------------------------------------|---------------------------------------------------------------|------------------------------------------------------|-------------------------------------------------------|------------------------|-----|----|---|---|-----|
|               | Details of Deposit                                                                                                    |                                                                                      |                                                                                       |                                                               |                                                      |                                                       |                        |     |    |   |   | ^   |
|               |                                                                                                    | Tax (₹)                                                                              | Interest (₹)                                                                          | Penalty (₹)                                                   | Fees (₹)                                             | Other (₹)                                             | Total (₹)              |     |    |   |   |     |
|               | CGST(0005)                                                                                                    | 12                                                                                   | 0                                                                                     | 0                                                             | 0                                                    | 0                                                     | 12                     |     |    |   |   |     |
|               | IGST(0008)                                                                                                    | 1                                                                                    | 0                                                                                     | 0                                                             | 0                                                    | 0                                                     | 1                      |     |    |   |   |     |
|               | CESS(0009)                                                                                                    | 1                                                                                    | 0                                                                                     | 0                                                             | 0                                                    | 0                                                     | 1                      |     |    |   |   |     |
|               | Kerala SGST(0006)                                                                                                    | 1                                                                                    | 0                                                                                     | 0                                                             | 0                                                    | 0                                                     | 1                      |     |    |   |   |     |
|               | Total Challan Amount:                                                                                                    |                                                                                      | ₹15/-                                                                                 |                                                               |                                                      |                                                       |                        |     |    |   |   |     |
|               | Total Challan Amount (In Words):                                                                                                    |                                                                                      | Rupees Fifteen Only                                                                   | /                                                             |                                                      |                                                       |                        |     |    |   |   |     |
|               |                                                                                                    |                                                                                      | Over The Cour                                                                         | ter Details                                                   |                                                      |                                                       |                        |     |    |   |   |     |
|               | Payment through                                                                                                    | Bar                                                                                  | nk Name                                                                               |                                                               |                                                      |                                                       |                        |     |    |   |   | - 1 |
|               | Cheque                                                                                                    | ID                                                                                   | C FIRST BANK LIMI                                                                     | TED                                                           |                                                      |                                                       |                        |     |    |   |   | - L |
|               |                                                                                                    |                                                                                      |                                                                                       |                                                               |                                                      | $\rightarrow$                                         | DOWNLOAD               |     |    |   |   |     |
|               | <ul> <li>If amount is deducted from bank<br/>Services&gt;Payments&gt;Grievance aga</li> <li>*Avaiting Bank Confirmation: Fo-<br/>communicated by bank to GST Syst</li> <li>*Awaiting Bank Clearance: For O<br/>communicated by bank to GST Syst</li> </ul> | account and not<br>inst payment(G<br>r e-payment mo<br>em.<br>TC mode of payn<br>em. | reflected in electror<br>ST PMT-07)<br>de of payment, if the<br>nent, if bank has ack | ic cash ledger, you<br>maker has made a<br>nowledged the chal | may raise grie<br>transaction an<br>Ilan but remitta | evance under<br>d checker approv<br>ance confirmation | val is not<br>n is not |     |    | ^ |   |     |